# 参加登録・視聴方法のご案内

本セミナーについては、「メディカルプライム」を使用して実施いたします。 「メディカルプライム」へ会員登録後に参加登録・視聴が可能となります。

### https://medicalprime.jp/event/awake-surgery-22/

## メディカルプライムに会員登録またはログインする

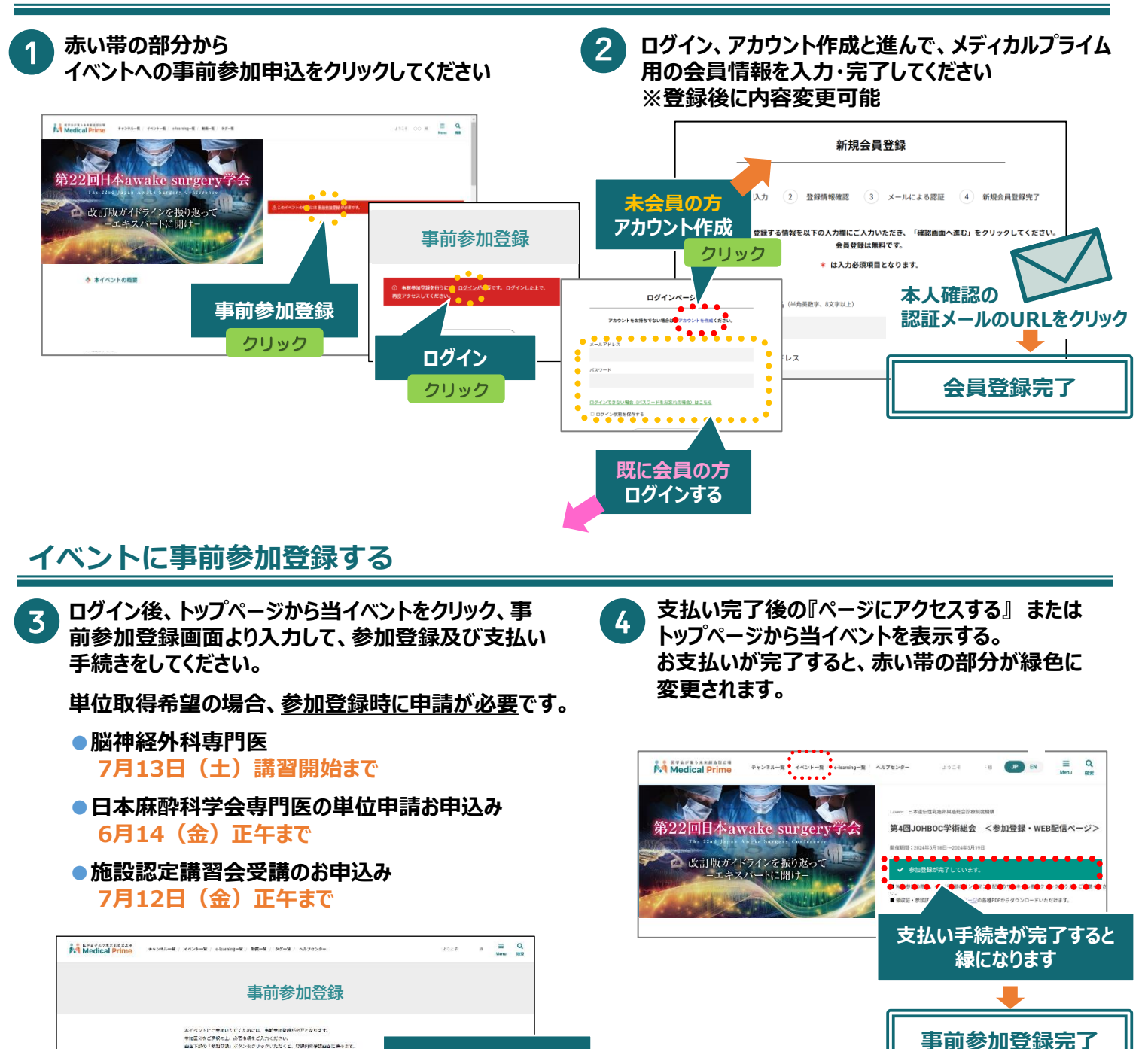

参加登録をクリック

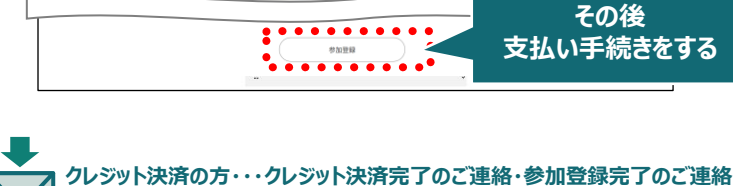

参加国公をご言説の上、必要有得なご入力くださり。 加重下述の「参加関連」バタンをクリックいただくと、登録内容神話加重に通らまた なお、「初日登録」ボタンをクリックすることで、下述の注意書類に対象したものと、

参加無料の方・・・参加登録完了のご連絡

# 参加登録・視聴方法のご案内

#### 現地参加方法

### 1.来場前にダウンロードした参加証を印刷し、会場へお持ちください。

2.参加証を受付にご提示後、会場内では必ずご着用ください。

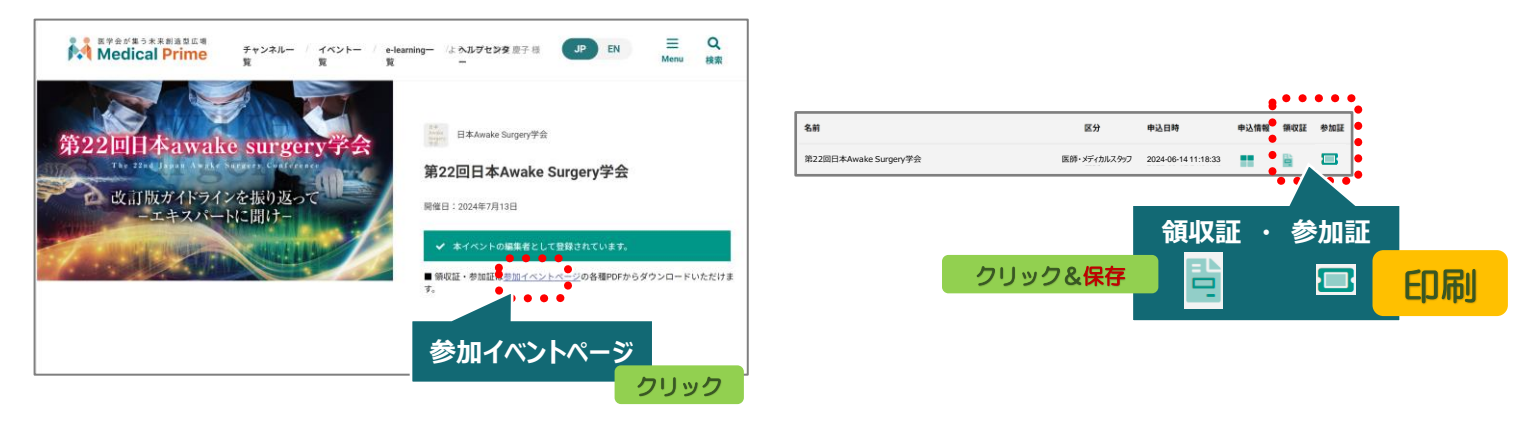

#### ライブ配信視聴

ライブ配信視聴をご希望の方には、後日、視聴用ZOOMアドレスをご登録いただきましたEメールアドレス宛に お知らせいたします。

Windows環境の場合 ・Google Chrome(最新版) ・Mozilla Firefox(最新版) ・Microsoft Edge(最新版) **Mac環境の場合** ・Safari(最新版) ・Google Chrome(最新版) ・Mozilla Firefox(最新版)

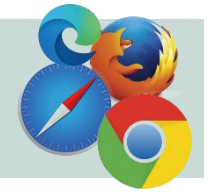